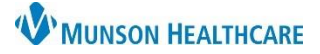

## Immunization/Medication Task Correction for Clinical Staff

Cerner PowerChart Ambulatory EDUCATION

Immunization/Medication tasks completed with an incorrect administration date/time need to be uncharted, and a new order added with the correct completion date/time.

## Unchart the Completed Immunization/Medication

- 1. Select the encounter the original order was placed.
- 2. Select MAR on the Menu.
- 3. Update Search Date range:
  - a. Right-click on the grey bar.
  - b. Select date range that includes the incorrect administration date.
- 4. Right-click on the incorrect Immunization/Medication chart details.
- 5. Select **Unchart** and add a comment.

| Nurse View       Image: Constraint of the constraint of the co | Menu Ŧ                                                         | < > 👻 🏫 MAR                                                                                                    |                                                                                                    | Right-                                                                                      |                          |
|----------------------------------------------------------------------------------------------------|----------------------------------------------------------------|----------------------------------------------------------------------------------------------------|----------------------------------------------------------------------------------------------------|---------------------------------------------------------------------------------------------|--------------------------|
| Results Review       March 13, 2024 11:08 AM EDT         Documentation       March 13, 2024 11:08 AM EDT         Outside Records       Medications       3/14/2024 9:30 3/14/2024 7:00 AM EDT         Orders       Scheduled       Scheduled       Image: Change Search Criteria         Medication List       Task List       Problems and Diagnoser       10 mcg       Not given         MAR       2       Cerner Support       OCS mL IM Arm       View Details       View Comments         March 13, 2024 11:08 AM EDT       March 13, 2024 11:08 AM EDT       March 13, 2024 11:08 AM EDT                                                                                                    | Nurse View                                                     | 猶 🗎                                                                                                    |                                                                                                    | aclick                                                                                      | 3                        |
| Documentation       March 13, 2024 11:08 AM EDT         Outside Records       Time View       Medications       3/14/2024 9:30<br>AM EDT       Change Search Criteria<br>AM EDT       Change Search Criteria<br>Set to Today         Orders       Image: Scheduled       Scheduled       Scheduled       Image: Scheduled       Set to Today         Medication List       Task List       Problems and Diagnoser       Image: Not given<br>10/17/22 12:00:00 EDT, Routine, Stop 10/17/22 12:00:00 EDT, Routine, Stop 10/17/22 12:00:00 EDT, Routine, Stop 03/14/24 9:30:00 EDT, Routine, Stop 03/14/24 9:30:00 E                                                                                                    | Results Review                                                 |                                                                                                    |                                                                                                    |                                                                                             |                          |
| Outside Records       Time View       Medications       3/14/2024 9:30<br>AM EDT       3/14/2024 9:30<br>AM EDT       Change Search Criteria         Orders       Scheduled       Scheduled       Scheduled       Scheduled       Scheduled       Set to Today       Set to Today         Medication List       Image Search Criteria       Medication Change Search Criteria       Scheduled       Set to Today       Set to Today         Problems and Diagnoser       Image Search Criteria       Scheduled       Scheduled       Not given within 7 days.         MAR       2       Scheduled       Scheduled       Scheduled       Set to Today         Cerner Support       On Composition Change Search Criteria       Scheduled       Set to Today         VEC influenza virus vaccine, inactivated (influenz       Scheduled       Set to Today         VEC influenza virus vaccine, inactivated (Influenz       Scheduled       Set to Today         VEC influenza virus vaccine, inactivated Charge       View Comments       View Comments         VEC influenza vaccine inactivated Charge       View Comments       View Order Info         Admin Charge (Immunization)       Right-<br>click       View Comments                                                                                                    | Documentation                                                  |                                                                                                    |                                                                                                    | March 13, 202                                                                               | 24 11:08 AM EDT -        |
| Orders       Image: Scheduled       Scheduled       10 mcg       Marcol       Scheduled       10 mcg         Medication List       Image: Ministry and Diagnoser       Image: Ministry and Diagnoser       10 mcg       Ministry and Diagnoser       10 mcg       Not given within 7 days.         MAR       20       Image: Ministry and Diagnoser       Image: Ministry and Diagnoser       10 mcg       Not given within 7 days.       10 mcg         MAR       20       Image: Ministry and Diagnoser       Image: Ministry and Diagnoser       Image: Ministry and Diagnoser       10 mcg       Not given within 7 days.         Cerner Support       Image: Ministry and Diagnoser       Image: Ministry and Diagnoser       Image: Ministry and Diagnoser       Image: Ministry and Diagnoser       Not given within 7 days.         MAR       20       Image: Ministry and Diagnoser       Image: Ministry and Diagnoser       Image: Ministry and Diagnoser       Image: Ministry and Diagnoser       Not given within 7 days.         Cerner Support       Image: Ministry and Diagnoser       Image: Ministry and Diagnoser       Image: Ministry and Diagnoser       Image: Ministry and Diagnoser       View Details       View Comments         VFC influenza vaccine inactivated Charge       View Comments       View Order Info       Add Comment       Add Comment                                                                                                    | Outside Records                                                | Time View                                                                                                    | Medications 3/14/2024                                                                                                    | 9:30 3/14/2024 7:00                                                                         | Change Search Criteria b |
| Medication List       Image: Mage: Medication List       10 mcg (M, linget (M Only), ONCE, Start       10 mcg (M, linget (M Only), ONCE, Start       Not given within 7 days.         Task List       Problems and Diagnose       10/17/22 12:00:00 EDT, Routine, Stop 10/17/22       Not given within 7 days.         MAR       2       0.5 mL IM Arm       0.5 mL IM Arm       Weiw Details         Cerner Support       Influenza virus vaccine, inactivated (Influenza       0.5 mL IM Arm       View Details         MB NDC       Influenza vaccine inactivated Charge       View Comments       View Order Info         Admin Charge (Immunization)       Right-click       View Order Info                                                                                                    | Orders                                                         | Scheduled Scheduled                                                                                                    |                                                                                                    |                                                                                             | Set to Today             |
| Task List       Problems and Diagnoser       10/17/22 12:00:00 EDT, Routine, Stop 10/17/22       within 7 days.         MAR       2       influenza virus vaccine, inactivated (influenz<br>0.5 ml, IM, ONCE, Start 03/14/24 9:3000 EDT,<br>Routine, Stop 03/14/24 9:3000 EDT       0.5 ml. IM Arm       View Details         Cerner Support       Influenza vaccine inactivated Charge       View Details       View Order Info         Admin Charge (Immunization)       Right-<br>click       View Order Info       Add Comment                                                                                                    | Medication List                                                | Unscheduled hepatitis B a 10 mcg, IM,                                                                                                    | adult vaccine (hepatitis B adult v<br>Inject (IM Only), ONCE, Start                                                                                                    | 10 mcg<br>Not given                                                                         |                          |
| Modify Unchart 5                                                                                                    | Task List<br>Problems and Diagnoser<br>MAR 2<br>Cerner Support | ☑ PRN<br>10/17/22 12<br>12:00:00 EDI<br>influenza vii<br>0.5 mL, IM, C<br>Routine, Ste<br>influenza vii<br>AMB NDC<br>influenza va<br>VFC influenz<br>Admin Char | 00:00 EDT, Routine, Stop 10/17/22       L       DNCE, Start 03/14/24 9:30:00 EDT, pp 03/14/24 9:30:00 EDT, pp 03/14/24 PS 03/14/24 PS 03/ | Arm<br>View Details<br>View Comments<br>View Order Info<br>Add Comment<br>Modify<br>Unchart |                          |

🕂 Add

Orders

Search:

**Enter New Order and Back Charting Immunizations/Medications** 

- 1. Select Orders from the Menu.
- 2. Click **+ Add**.
- Click the drop-down Type: select Ambulatory-In Office Orders.
- 4. Search for and select the Orders appropriate immunization/medication.
- 5. Select the **Details** tab.
- 6. Update the **Requested Start Date/Time** with the correct administered Date/Time.

Nurse View

7. Click Sign.

| T Details for influenza virus vaccine, live |                                                  |                             |                     |                                 |      |  |  |  |
|---------------------------------------------|--------------------------------------------------|-----------------------------|---------------------|---------------------------------|------|--|--|--|
| Details 5 ler Comments                      | Update to administered                           |                             |                     |                                 |      |  |  |  |
| *Dose (Volume Dose):                        | *Dose (Volume Dose): 0.2 *Dose Unit (Volume Dose |                             | mL                  | Date/Time.                      |      |  |  |  |
| *Frequency:                                 | ONCE 🗸                                           | PRN:                        | 🔿 Yes 🔿 No          |                                 | _    |  |  |  |
| PRN Reason:                                 | •                                                | *Requested Start Date/Time: | 3/11/2024 11:00 EDT |                                 |      |  |  |  |
| Pharmacy Order Priority:                    | Routine 🗸                                        | 6                           | Requested Start Dat | te/Time (First Administration): |      |  |  |  |
| Duration Unit:                              | ~                                                |                             | 03/05/2024          | ▲ ✓ 1100 ▲ EDT                  |      |  |  |  |
| Additional Information/Instructions:        |                                                  |                             | Next administration | 1:                              |      |  |  |  |
|                                             |                                                  |                             | **/**/****          | EDT                             | Sign |  |  |  |

cument Medication by Hx

cation List Document In Plan

4

Type: 😓 Ambulatory

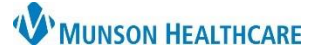

## Immunization/Medication Task Correction for Clinical Staff

## Cerner PowerChart Ambulatory EDUCATION

Document Immunization/Medication Administration

- 1. Select Task List on the Menu.
- 2. Right-click on the appropriate task and select **Chart Details**.
- 3. Ensure the Performed Date/Time is correct.
- 4. Complete all details and click the green check to sign.

| aministr        | ation                                                                                                    |          |                                                  |                           |          |                                                        |                           |  |
|-----------------|----------------------------------------------------------------------------------------------------|----------|--------------------------------------------------|---------------------------|----------|--------------------------------------------------------|---------------------------|--|
| Medication List | ation List Dat                                                                                                    |          | Date and Time                                    | Task Description          |          |                                                        | Order Details             |  |
| lask List       |                                                                                                    | <b>8</b> | 7:00 AM EDT                                      | hepatitis B adult vaccine |          |                                                        | 10 mcg, IM, Inject (IM On |  |
| Clinical Media  |                                                                                                    |          | 9:30 AM EDT influenza virus vaccine, inactivated |                           | ed       | 0.5 mL IM ONCE Start 0<br>Chart Done<br>Chart Not Done |                           |  |
| Health Data Arc | :hive                                                                                                    |          |                                                  |                           |          |                                                        | Chart Details             |  |
|                 | influenza virus vaccine, inactivated (influenza virus vaccine, inactivated preservative-free<br>quadrivalent intramuscular suspension)<br>0.5 mL, IM, ONCE, Start 03/14/24 9:30:00 EDT, Routine, Stop 03/14/24 9:30:00 EDT |          |                                                  |                           |          |                                                        |                           |  |
| en              | *Perform                                                                                                    | ed date  | <b>: / time :</b> 03/05/2                        | 2024                      | • v 1100 | EST                                                    | 3                         |  |
|                 | *                                                                                                    | Perfor   | med by : Matthe                                  | ws, Christina T           |          | 4                                                      |                           |  |